## 수강포기신청 매뉴얼

2023.6.

교무처 학사팀

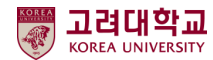

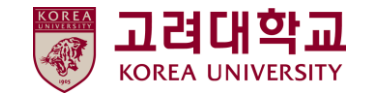

## 수강신청 과목포기

## <u>1. 포털-학적/졸업-성적사항-수강신청 과목포기</u>

학적/졸업 1 Academic Records & 학적사항 ÷ 성적사항 전체성적조회 수강소감평가 • 타대학 미수학점 인정신청 취득학점포기신청 ▶ 현장실습 학점인정 신청 졸업정보 de. 대학생 학교생활연구

#### 수강신청 과목포기

2023년도 1학기 수강신청 과목포기

MANUAL

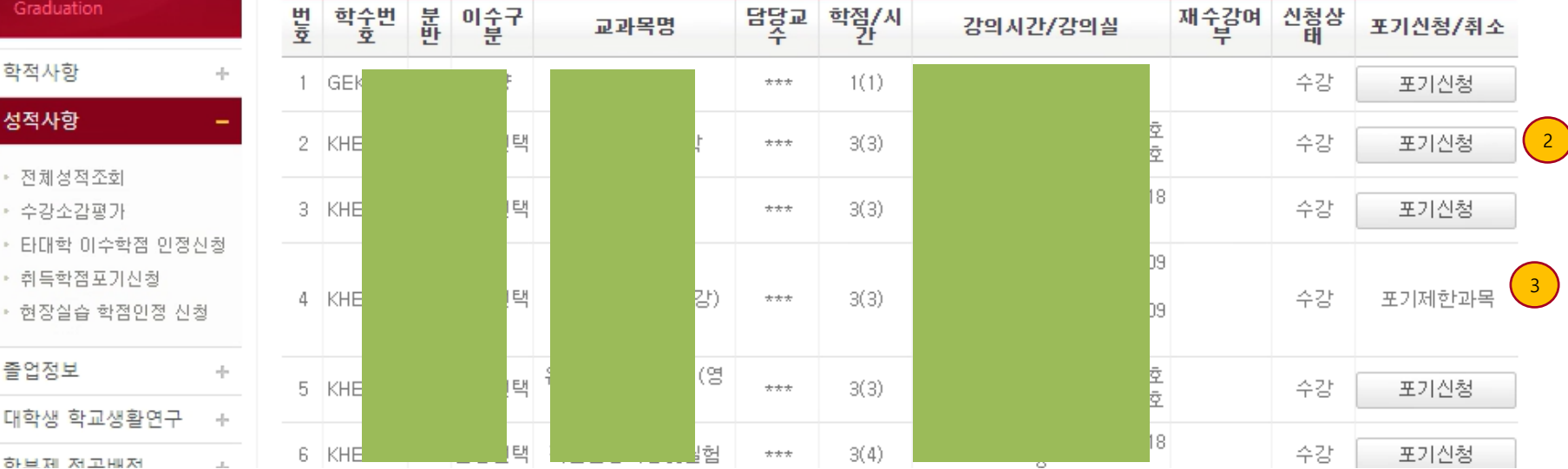

● 개인 포털 로그인, 학적/졸업 메뉴(1)

#### ● 수강신청 과목포기

수강신청과목 중 수강포기 신청과목(2) 클릭 하여 신청합니다.

• 수강포기 제한과목(3)

- 수강포기 제한과목(필수이수과목, 수강신청 형태가 아닌 이수지정배분 과목, 실험실습 과목, 유연학기 과목 그 외 수강포기 제한이 필요한 과목의 경우 수 강포기가 제한됩니다.

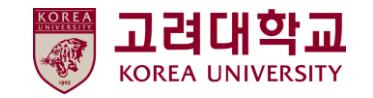

MANUAL

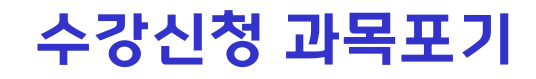

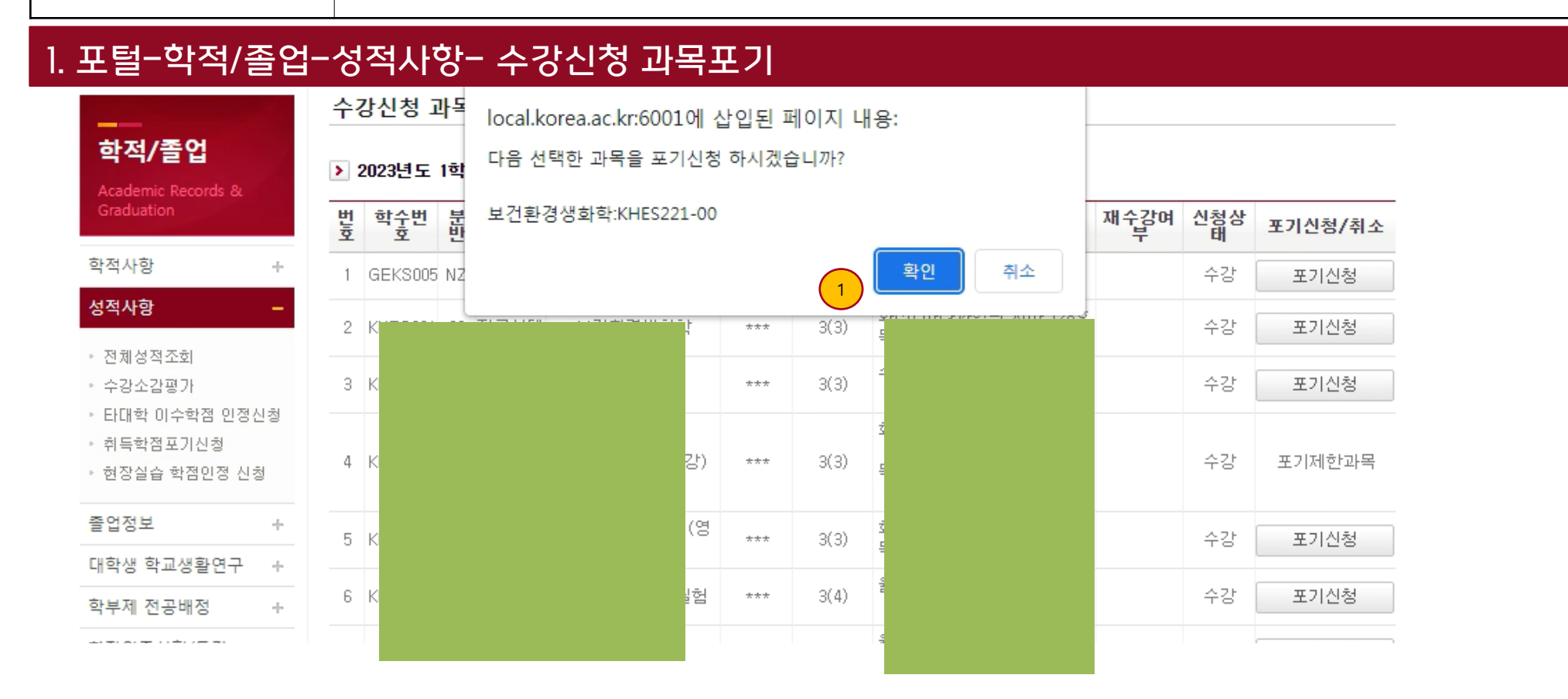

#### • 포기신청 후 최종 확인

 - 수강포기는 최종 신청이며 이후 취소 또는 번복할 수 없으니 졸업요건, 장학금 신청요건, 성적우수자 선정, 다음학기 추가 학점 신청 등 여러 요건들을 수강포기 신청 전 충분히 고려하여 신중하게 신청하시기 바랍니다.

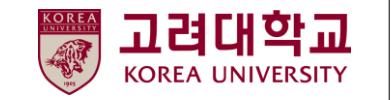

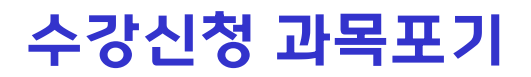

## 1. 포털-학적/졸업-성적사항- 수강신청 과목포기

MANUAL

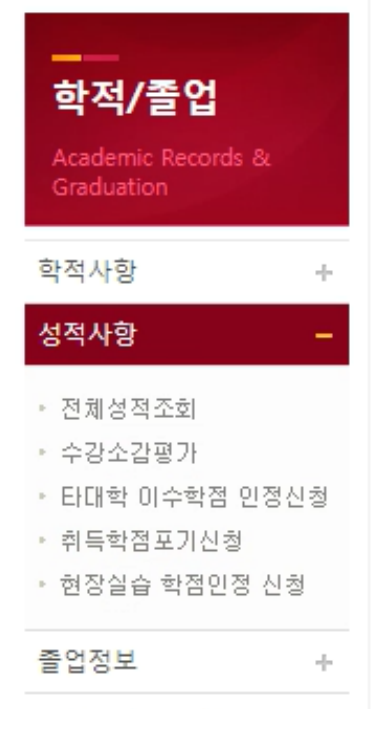

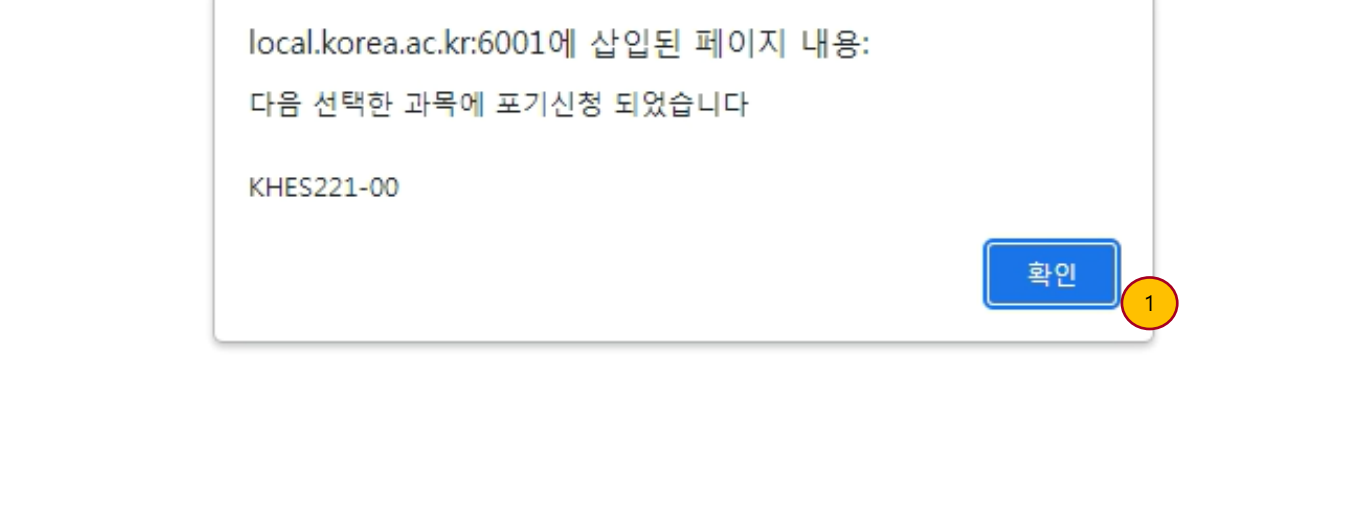

#### ● 포기신청 후 확인

 - 수강포기는 최종 신청이며 이후 취소 또는 번복할 수 없으니 졸업요건, 장학금 신청요건, 성적우수자 선정, 다음학기 추가 학점 신청 등 여러 요건들을 수강포기 신청 전 충분히 고려하여 신중하게 신청하시기 바랍니다.

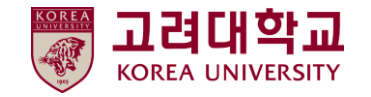

MANUAL

## 수강신청 과목포기

## 1. 포털-학적/졸업-성적사항- 수강신청 과목포기

수강신청 과목포기

Academic Records

학적/졸업

#### 2023년도 1학기 수강신청 과목포기

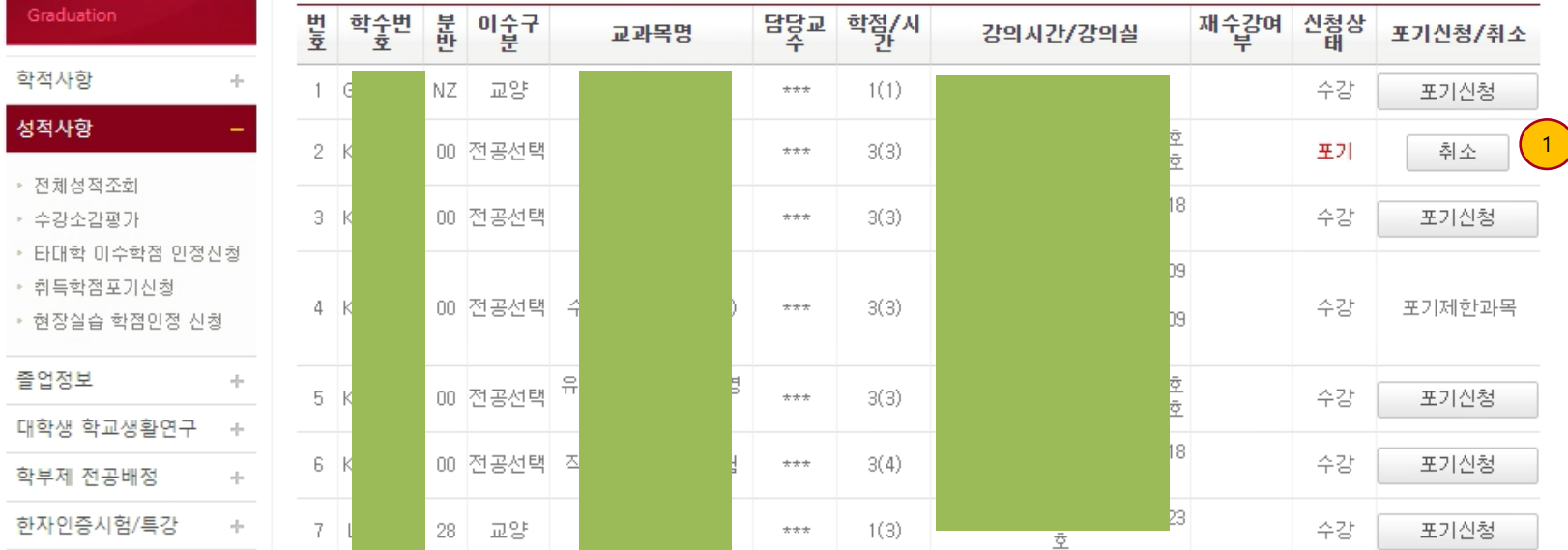

### ● 취소완료

수강포기 이후 신청상태 '포기'로 변경. 수강포기기간 중에는 수강포기신청은 취소 가능하며, 수강포기기간 마감시점에 수 강포기내역이 확정됨

# Course Application Drop(Withdrawal) Manual

2023.6.

Office of Academic Affairs

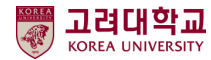

## 교려대학교 MANUAL Course Application Drop(Withdrawal)

## 1. Portal-Academic Records & Graduation-Course Withdrawer Application

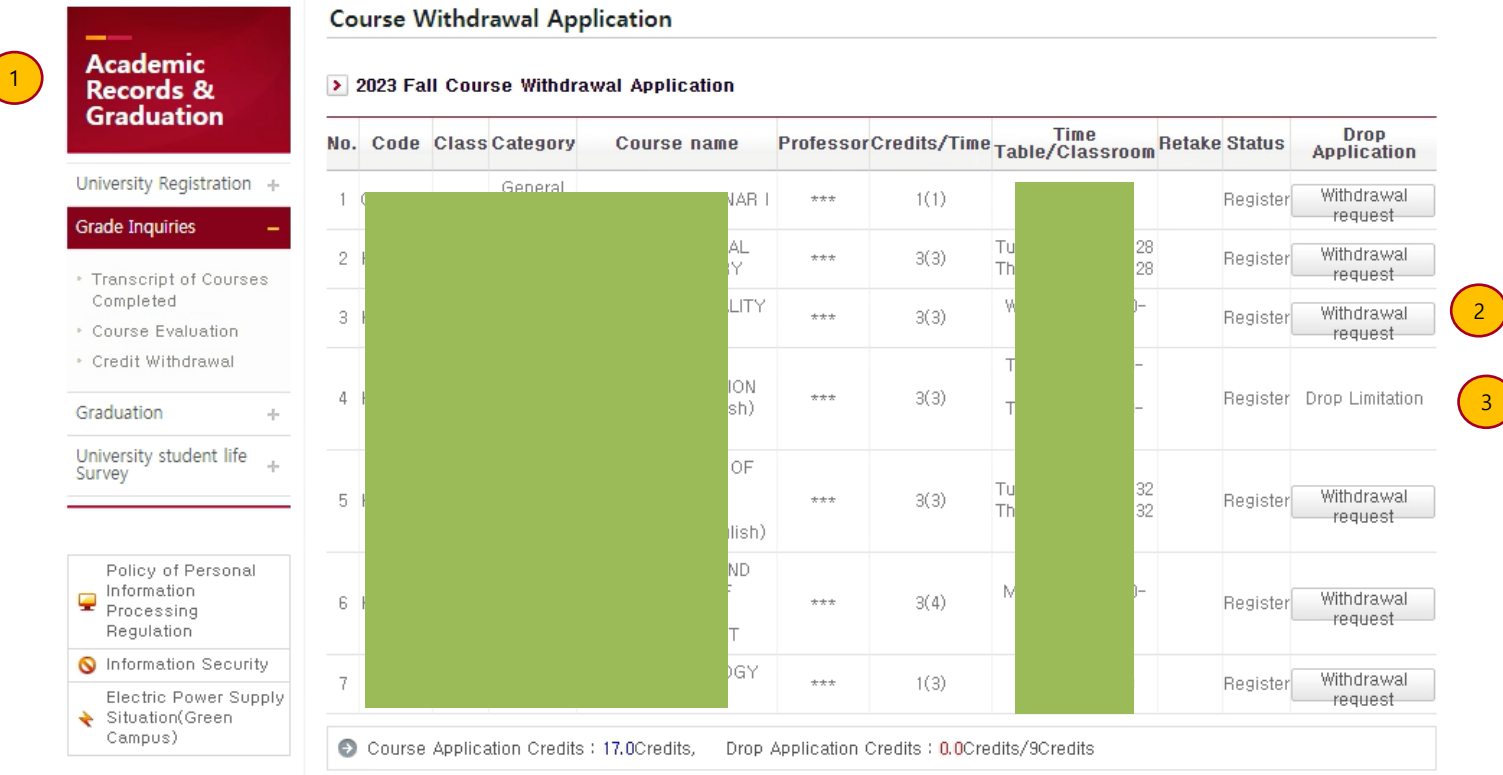

### • Personal Portal Login and go to

### Academic Records & Graduation Menu

- Course Withdrawal Application
- Among your applied courses, choose courses up to
  9 credits that you want to withdraw. You shall have at
  least 1 credit after withdrawal.

#### • Limitation to the withdrawal(3)

- Restricted withdrawal courses (prerequisite courses, non-registration distribution courses, laboratory courses, flexible-term courses, and other courses that require restricted drops) are restricted.

## 고려대학교 MANUAL Course Application Drop(Withdrawal)

### 1. Portal-Academic Records & Graduation-Course Withdrawer Application

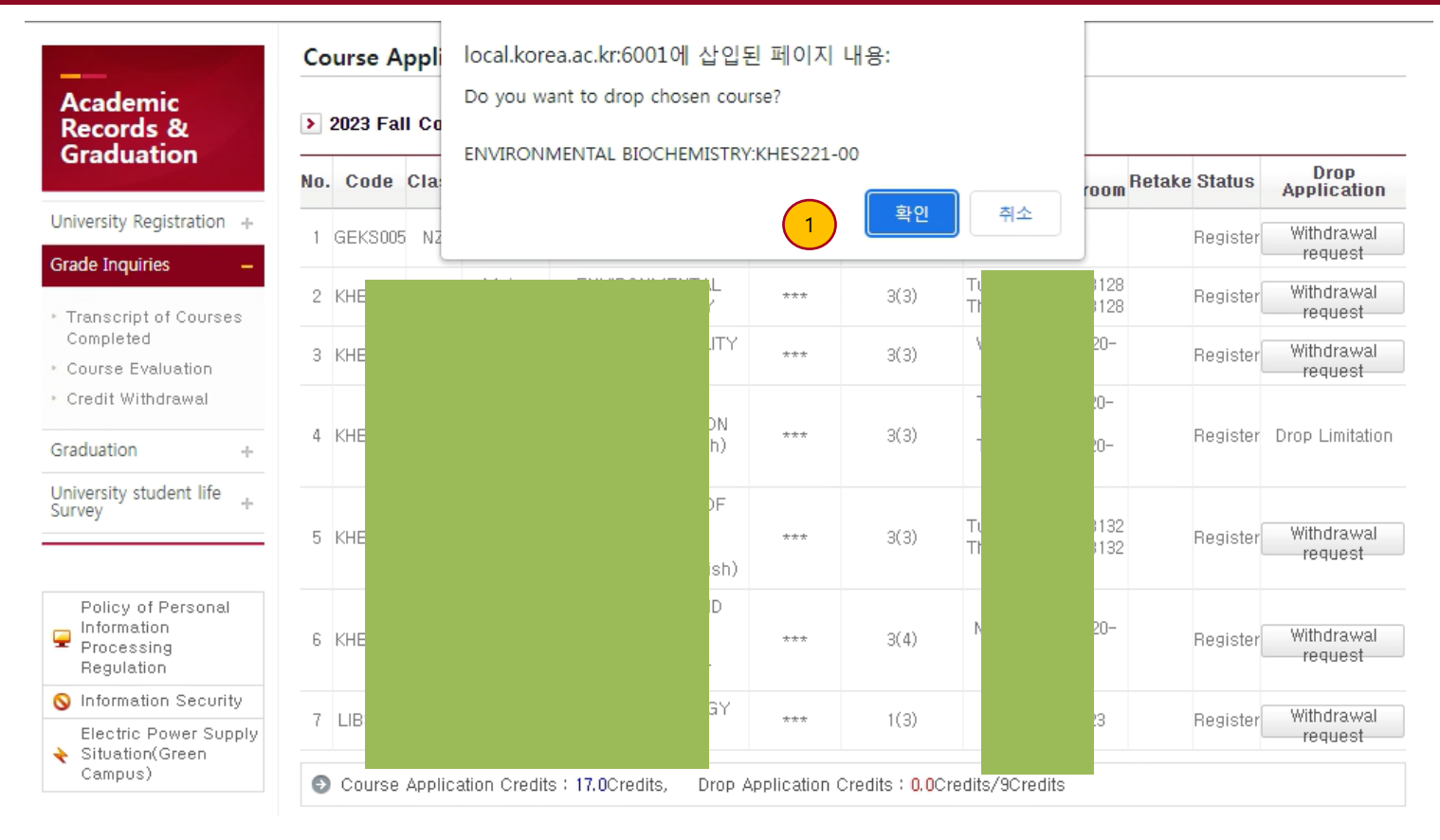

### • Confirmation after application

Please consider your graduation requirements, scholarship application requirements, honor roll, extra credit for next semester, and other requirements before applying for a course withdrawal.

## 고려대학교<br/>KOREA UNIVERSITYMANUALCourse Application Drop(Withdrawal)

## 1. Portal-Academic Records & Graduation-Course Withdrawer Application

| Academic<br>Records &<br>Graduation                                                                                                    |
|----------------------------------------------------------------------------------------------------|
| University Registration +                                                                                                    |
| Grade Inquiries –                                                                                                    |
| <ul> <li>Transcript of Courses</li> <li>Completed</li> </ul>                                                                                                    |
| Course Evaluation                                                                                                    |
| <ul> <li>Credit Withdrawal</li> </ul>                                                                                                    |
| Graduation +                                                                                                    |
| University student life +                                                                                                    |
|                                                                                                    |
| Policy of Personal                                                                                                    |
| Information                                                                                                    |
| Processing                                                                                                    |
| Processing Regulation                                                                                                    |
| <ul> <li>Information</li> <li>Processing</li> <li>Regulation</li> <li>Information Security</li> </ul>                                                              |
| <ul> <li>Information<br/>Processing<br/>Regulation</li> <li>Information Security</li> <li>Electric Power Supply</li> </ul>                                         |
| <ul> <li>Information<br/>Processing<br/>Regulation</li> <li>Information Security</li> <li>Electric Power Supply<br/>Situation(Green<br/>Situation(Green</li> </ul> |

| local.korea.ac.kr:6001어 | 삽입된 | 페이지 | <del>내용</del> : |
|-------------------------|-----|-----|-----------------|
|                         |     |     |                 |

Chosen course has drop request.

KHES221-00

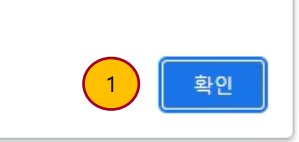

### • Confirmation after application

Please consider your graduation requirements, scholarship application requirements, honor roll, extra credit for next semester, and other requirements before applying for a course withdrawal .

## 교려대학교 MANUAL Course Application Drop(Withdrawal)

### 1. Portal-Academic Records & Graduation-Course Withdrawer Application

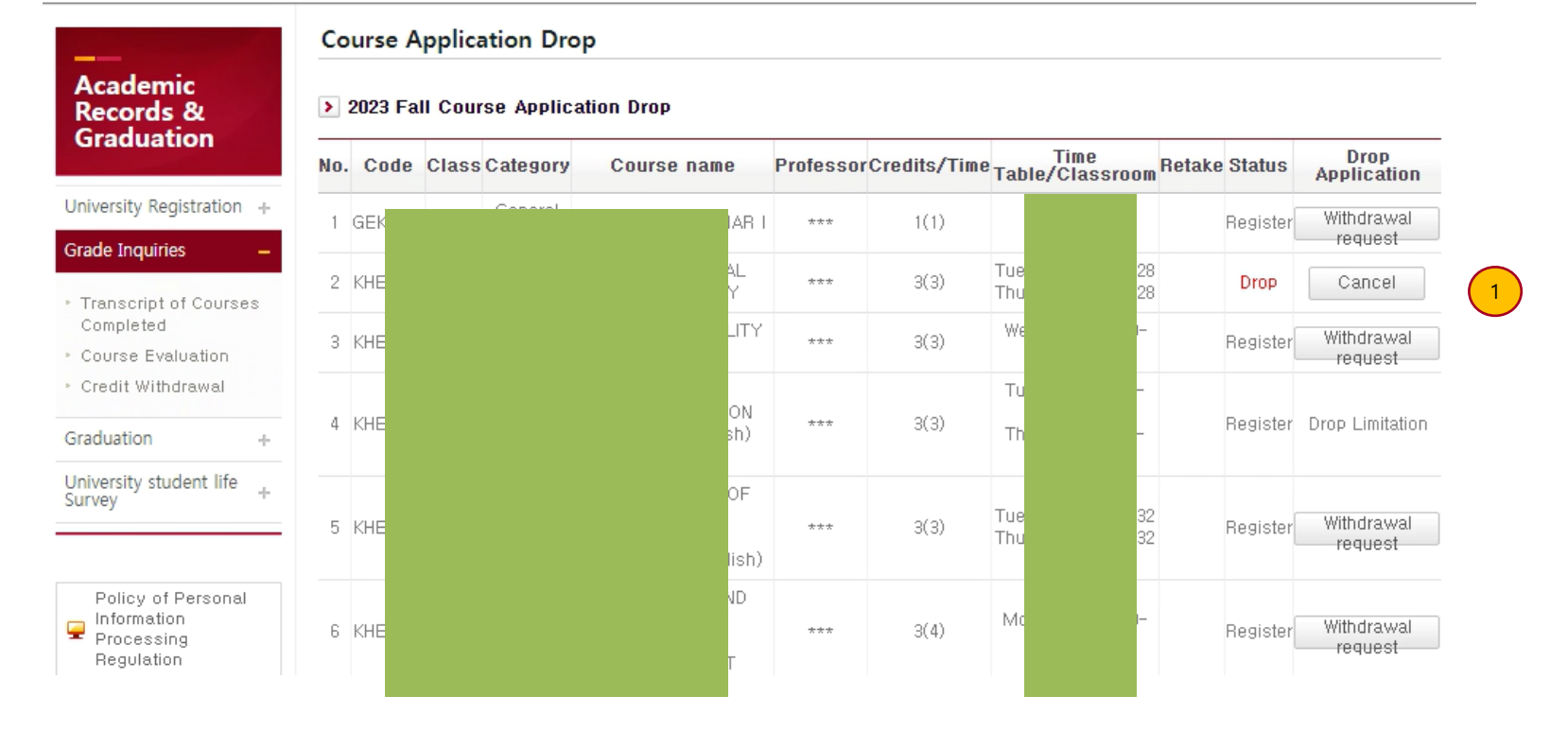

#### • Complete to request withdrawal

Changing the application status to 'Drop' after a course have been withdrawn. You can cancel the application during the withdrawal period, and the withdrawal will be confirmed at the end of the withdrawal period.